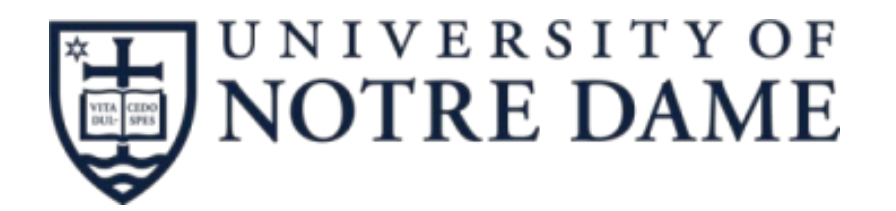

## DEPARTMENT OF ELECTRICAL ENGINEERING

# Atomic Layer Deposition (ALD) Lesker ALD – 150LX User Instructions

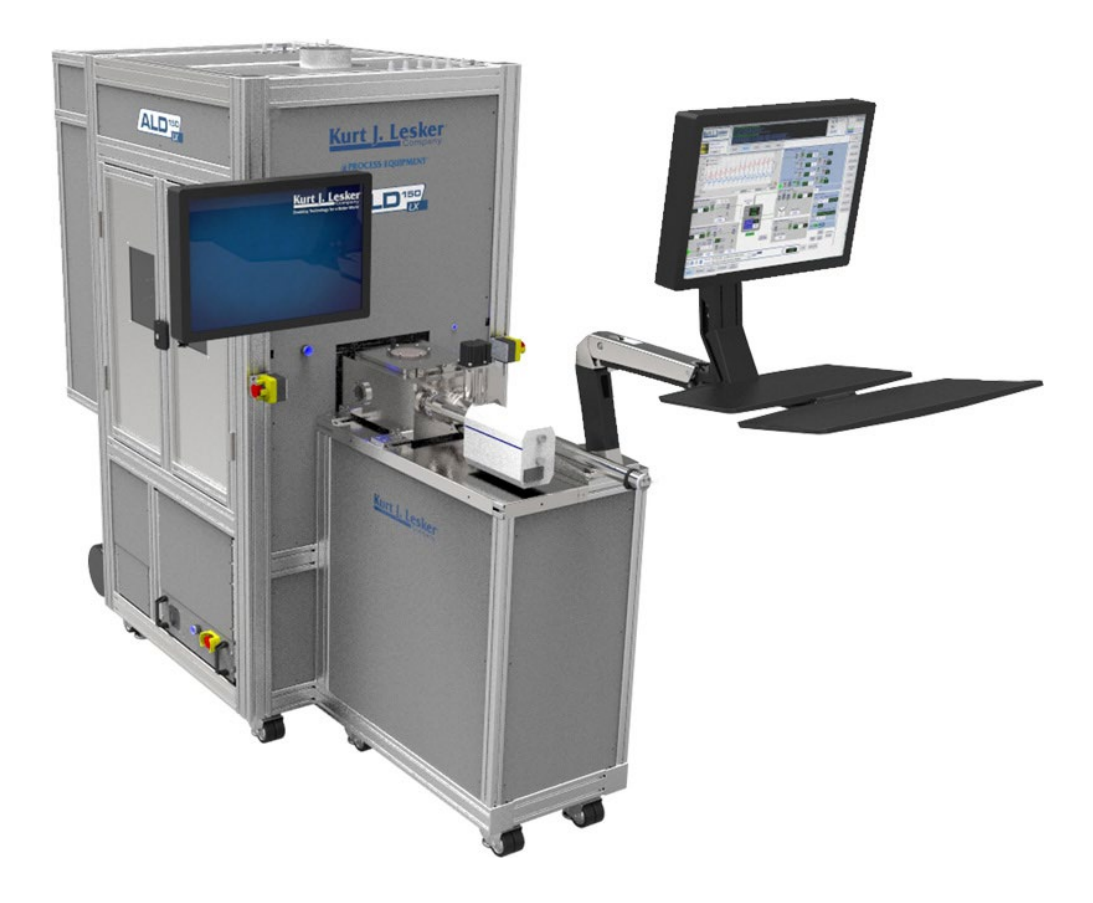

#### **General Information**

For problems, clarifications of procedures, or general information pertaining to this machine, please contact staff at <a href="mailto:staff-ndnf-list@nd.edu">staff-ndnf-list@nd.edu</a>

Currently available precursors in this machine can be used for the depositions of only dielectric films which include  $Al_2O_3$ ,  $SiN_x$ ,  $SiO_2$ ,  $HfO_2$ ,  $TiO_2$ , and  $ZrO_2$ .

All users wanting to reserve the machine for longer than 8 hour periods and/or more than 4 days a week are required to apply for user to <u>mrichmon@nd.edu</u> and include how long of reservations and how often you are planning to user the machine. If Mark is unavailable then contact <u>dheemstra@nd.edu</u> or <u>mthomas@nd.edu</u>, for approval.

Only Clean wafers are allowed in the chamber. Pieces should be placed on the 6"plate. Deposition on Au is not allowed. If you are not sure whether your desired process is allowed or not, get approval!!

NO Plastics NO Tape NO Photoresist NO Thermal Grease NO Metals without explicit approval No TiCl4 use with water precursor

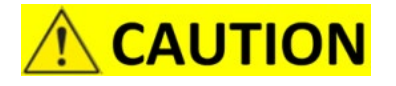

All the recipes in this machine are standard recipes and users are not allowed to edit the current recipes since the system will give you the option to key in the cycle counts, dose/purge time, equilibration time and RF power before every run. If you have any special requirements to make a new recipe please contact staff for assistance.

### **Operating Procedure:**

- 1. Enable Lesker ALD in iLab
- 2. Login to the KJLC software with user id: Admin, Password : Admin
- 3. Check the following standby conditions to make sure the tool is in idle state:
  - a) Status indicator is on Normal operation (green light)
  - b) Gas flow reading for all three MFC are zero.
  - c) PC rough valve closed
  - d) LL iso valve opened
  - e) LL Turbo pump is pumping the LL and the chamber, LL pressure at ~5e-7 and chamber pressure at ~0.002 (All three pump should be green)
  - f) Sample holder in the LL

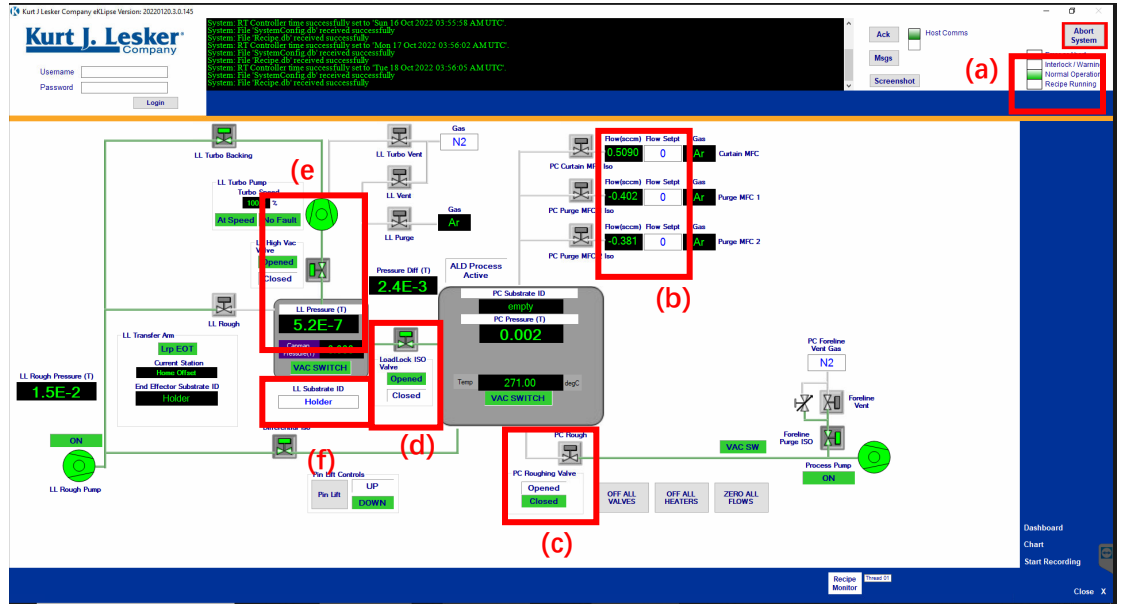

#### 4. Run "short term layup recovery"

5. Check the chamber temperature and source temperature

 a) If chamber temperature is not the desire temperature, run the corresponding recipe to heat up or cool down the chamber. You can refer to the excel file ALD-150LX - Si Substrate vs Heater in the desktop to calculate your desired chamber temperature.

| Recipe Category    | ALD Heating Recipe |  |
|--------------------|--------------------|--|
|                    | ALD nearing Recipe |  |
| HR - ALD Heating   | Recipe             |  |
| HR - ALD Substrate | e Heater 150C      |  |
| HR - ALD Substrate | e Heater 224C      |  |
| HR - ALD Substrate | e Heater 293C      |  |
| HR - ALD Substrate | e Heater 367C      |  |
| HR - All Ampoule   | Heaters OFF        |  |
| HR - Src3a Amp H   | eating - TDMAZ     |  |
| HR - Src3c Amp He  | eating - TDMAT     |  |
| UD Cas2d Ama II    | opting TDMAH       |  |

- b) Source temperature: TDMAH: 85°C, TDMAZ: 75°C, TMA: RT, TiCl4: RT
- 6. Open the manual valve on the corresponding source, (and water source if running thermal ALD)
- 7. At this point it is recommended to season the chamber with the material that you are about to grow for 50 cycle counts(Refer to step 14 to run a process)
- 8. Run "**LL Vent**" to vent the loadlock
- 9. Open the loadlock and place the sample on the sample holder. If user want to use the in-situ ellipsometer to monitor the growth, place a piece (>10x10mm) of bare Si coupon (with native oxide, degreased with acetone/IPA) on the center of the holder
- 10. Enter "Substrate ID" on the vacuum screen below the LL chamber.
- 11. Run "LL Pump" to pump down the LL. The system will ask you to confirm if the LL door is closed. Press "skip" if the door is already closed. The system will ask you again to enter the "substrate id". Press "skip" to confirm and it will proceed to pump down LL
- 12. Run "Sample Load" to load the sample into the chamber
- 13. On the Google Chrome browser, open the film sense UI page (URL: <u>http://169.254.1.1/</u>) or <u>http://fs.local</u>
  - a) Use Dynamic Measurements
  - b) Choose the right model based on the material you are growing
  - c) On the graph option, plot the thickness and the fit\_diff (fit\_diff should be less than 0.02 to get a reliable thickness reading)
  - d) Press "Start Acq"

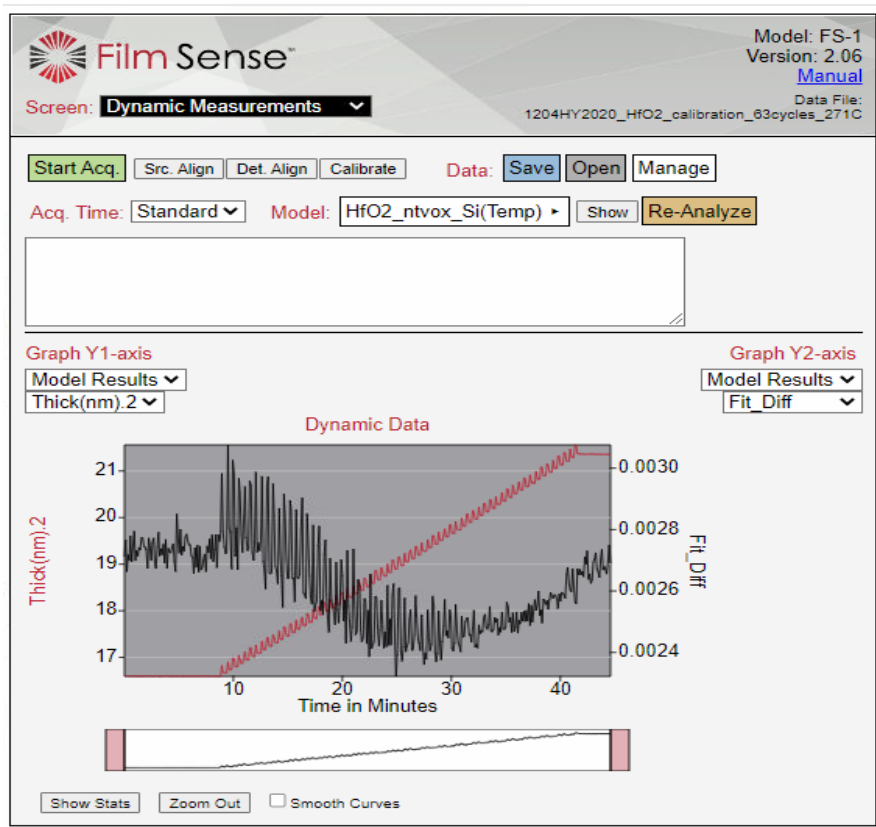

- 14. Run the desired ALD recipe
  - a) On the pop-up window, key in the cycle counts and the equilibration time (at least 600s for chamber temp 271, 1200s recommended)

|   | Recipe Name                      | Step | Equipment Type | Equipment Name      | Equipment Operation | Notes                     | Minimum | Maximum | Value |
|---|----------------------------------|------|----------------|---------------------|---------------------|---------------------------|---------|---------|-------|
| • | Parameter Setup- ALD HfO2 (TDMAH | 6    | System         | ALD ChA Step 1 Time | Set Value = n.nn    | Reactant A - Dose Time (  |         |         | 200   |
|   | Parameter Setup- ALD HfO2 (TDMAH | 8    | System         | ALD ChA Step 2 Time | Set Value = n.nn    | Reactant A - Purge Time ( |         |         | 10000 |
|   | Parameter Setup- ALD HfO2 (TDMAH | 11   | System         | ALD ChB Step 1 Time | Set Value = n.nn    | Reactant B - Dose Time (  |         |         | 50    |
|   | Parameter Setup- ALD HfO2 (TDMAH | 13   | System         | ALD ChB Step 2 Time | Set Value = n.nn    | Reactant B - Purge Time ( |         |         | 20000 |
|   | Parameter Setup- ALD HfO2 (TDMAH | 14   | Counter        | ALD Cycle Setpoint  | Set Value = n.nn    | Total Number of ALD Cycl  |         |         | 200   |
|   | PR- ALD HfO2 (TDMAH + H2O)       | 12   | Recipe         | Dwell               | N Seconds           | Equilibration Time (Sec)  |         |         | 600   |

Example: Thermal HfO2 recipe

- 15. You can monitor the progress of the process in the Deposition screen chart
- 16. Repeat step 14 as many times as you wish until you get the desired film stack, no need to change Si coupon in between, for the second growth and so on, equilibration time can be reduced to 60 seconds
- 17. Run "sample unload" recipe to unload the sample to the LL
- 18. Run "LL Vent" to vent the LL and then remove the sample
- 19. Close the LL door and run "Pump to Standby(LL Pump + Short Term Layup)" to pump down LL and place the tool in idle state(This is very important and failing which lets the Argon gas flows through the chamber all the time)
- 20. Run the recipe HR-All Ampoule Heaters OFF
- 21. Close all the manual valves of the sources
- 22. Run the recipe **HR ALD Substrate Heater 150C** to return back the process chamber temperature to 150°C
- 23. Verify the standby conditions as per step 3
- 24. Logout the software and lock the windows screen
- 25. Disable equipment in the iLab.